### A Step-by-Step Guide to Installing Flexischools

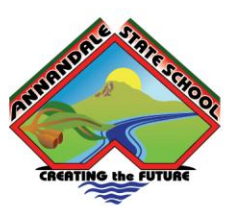

# Sflexischools | 🗛

Step 1: Download the App

- 1. Open the app store on your device (App Store for iOS devices, Google Play Store for Android devices).
- 2. Search for "Flexischools" in the search bar.
- 3. Tap on the Flexischools app icon.
- 4. Tap "Get" (iOS) or "Install" (Android) to download and install the app.

#### Step 2: Register for an Account

- 1. Open the Flexischools app.
- 2. Tap "Register" to create a new account.
- 3. Enter your email address and create a password.
- 4. Tap "Register" to create your account.
- 5. In your email inbox, open the registration email
- 6. Click the link within and follow registration prompts in app.

Note: In this section you will need to add money to parents wallet which can be by credit card or bank account.

#### Step 3: Add Your Child

- 1. Once registered, tap on the "Profile" icon.
- 2. Tap "Add New" under the "Students" section.
- 3. Enter your child's details, including their name, school, year level, and class.
- 4. Tap "Submit" to add your child.
- 5. Proceed to Add Child if you have more than one child at school

## Step 4: Start Ordering

- 1. Tap on the "Order Food" button. (Home Screen)
- 2. Select your child's name from the list.
- 3. Browse the menu and select the items you want to order.
- 4. Tap "Add to Cart" for each item.
- 5. Review your order and tap "Checkout & Pay".
- 6. Enter your payment details and tap "Place Order".

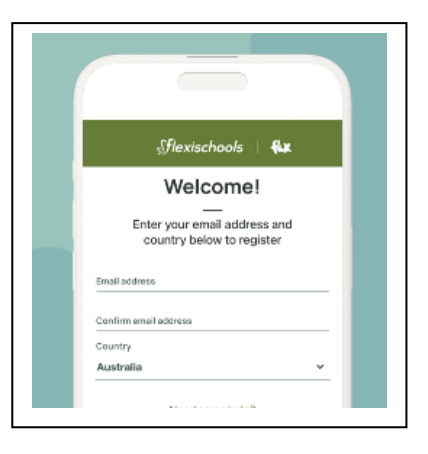

| ADD STUDENT                        | ₩      |
|------------------------------------|--------|
| UPLOAD<br>H-OTO<br>SC-OQL SETTINGS |        |
| School name                        |        |
| Year level                         | *      |
| Class                              | ~      |
| OTH DENTIONIN                      |        |
|                                    | 0      |
| 🕂 Order food 🛁                     | i As A |
|                                    |        |
| EVENTS                             | 0.     |
| EVENTS                             |        |

Annandale State School Independent Public School and International School CRICOS Provider Code 00608A 105-119 Yolanda Drive Annandale QLD 4814 P: (07) 4729 5111 E: principal@annandaless.eq.edu.au W: www.annandaless.eq.edu.au

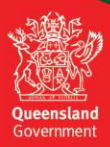